# Ćwiczenie: Przepływ dwufazowy

# Sformułowanie zadania

W prostokątnym pojemniku zamkniętym ściankami i wypełnionym powietrzem znajduje się fragment wypełniony cieczą (osłonięty myślowymi ściankami). W chwili t = 0 ścianki rozdzielające ciecz od gazu znikają. Celem jest prześledzenie procesu rozpływania się wody w pojemniku, a w szczególności kształtu powierzchni rozdzielającej fazę ciekłą i fazę gazową.

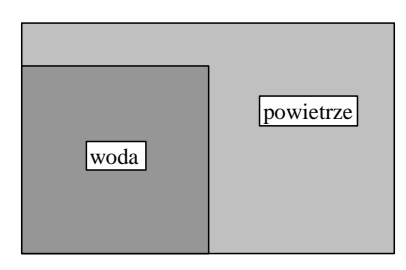

Rozszerzeniem zadania jest przypadek, gdy na wewnętrznych ściankach zbiornika umieszczone są elementy odchylające.

# A. Budowanie geometrii

# 1. Tworzenie powierzchni

W układzie współrzędnych (+X +Y ważne!) utworzyć prostokątne powierzchnie: **face1** o wymiarach WxH = 100x60 oraz **face2** o wymiarach 50(W) x H (ten wymiar podaje prowadzący).

# Geometry > Face > Create Real Rectangular Face

Od powierzchni **face1** odjąć powierzchnię **face2** z jednoczesnym jej zachowaniem.

Geometry > Face > Subtract Real Faces

Jeśli na styku **face1** i **face2** są podwójne krawędzie połączyć je.

Geometry > Edge > Connect > Connect edges

Efektem pracy są dwie połączone powierzchnie **face1** i **face2**, posiadające razem 8 krawędzi.

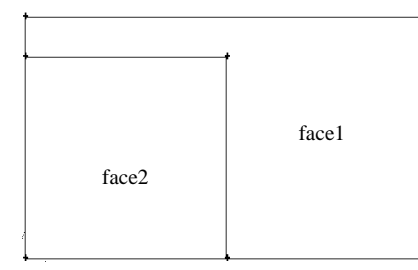

# 2. Tworzenie elementów odchylających

Utworzyć 2 punkty o współrzędnych X,Y (nr odchylacza podaje prowadzący):

Odchylacz nr 1: 80; 0 oraz 90; 5

Odchylacz nr 2: 100; 20 oraz 95; 30

Odchylacz nr 2: 70; 60 oraz 60,55.

# Geometry > Vertex > Create Real Vertex

Z utworzonych punktów zbudować krawędź

Geometry > Edge > Create Straight Edge

Następnie utworzoną krawędzią należy przedzielić powierzchnię **face1**.

# Geometry > Face > Split Face > Split with Edges

Po tej operacji powierzchnia **face1** została przedzielona (na rysunku odchylacz **nr 2**)

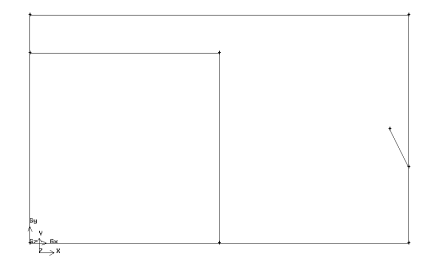

# 3. Tworzenie siatki

Wszystkie krawędzie dzielimy równomiernie.

Mesh > Edge > Mesh Edges > z opcją Successive Ratio = 1 oraz Interval size =1

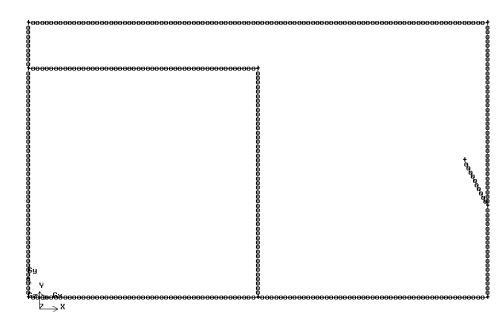

Następnie tworzymy siatkę:

#### Mesh > Mesh Faces

Na powierzchni **face1** i **face2** tworzymy identyczną siatkę o parametrach:

Elements = Tri, Type = Pave, Spacing: Interval size =1.

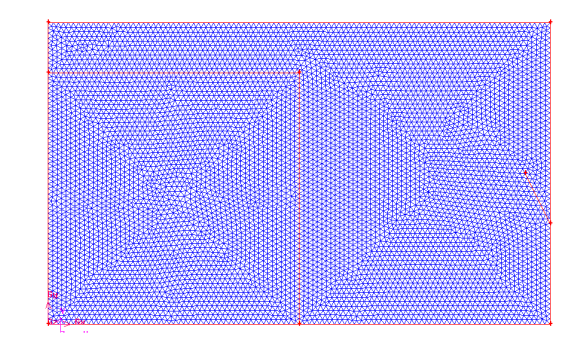

# 4. Ustalenie warunków brzegowych

Ustawić typ solvera na FLUENT 5/6.

# Zones > Specity Boundary Types

Ustalić warunki brzegowe typu WALL dla wszystkich ścianek zewnętrznych, nadając im nazwy: **sciana-lewa**, **sciana-prawa**, **dno**, **sufit**. Krawędzi odchylacza (także typ WALL) nadać nazwę **spoiler**. Krawędziom wewnętrznym, oddzielającym wodę od powietrza nadać warunek brzegowy typu INTERNAL i nazwę **granica**.

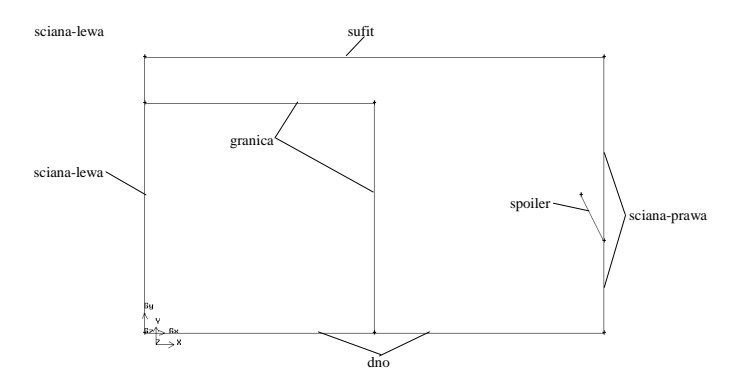

Ustalić warunki (typu FLUID) dla obszarów wewnętrznych.

# Zones > Specity Continuum Types

Obszarom nadać nazwy: woda (face2) i powietrze (face1).

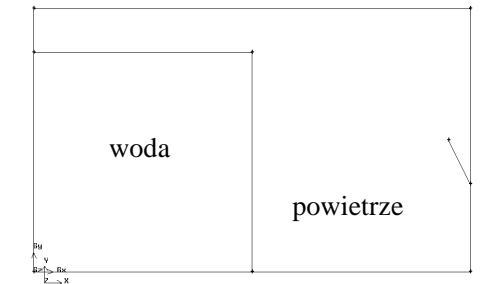

#### 5. Zapisać wyniki pracy:

Main Menu > File > Save As

#### 6. Eksport dwuwymiarowej siatki:

Main Menu > File > Export > Mesh

Należy upewnić się, że nastąpi eksport dwuwymiarowej siatki (**Export 2d Mesh**).

## **B.** Obliczenia (FLUENT)

#### 1. Uruchomić program FLUENT w wersji 2D

2. Wczytać siatkę

Read a file > Mesh

3. Przeskalować siatkę (siatka w mm)

Mesh > Scale > Mesh Was Created in **mm** > Scale > Close

#### 4. Ustawić metodę rozwiązania

#### Solver:

Type - **Presser Based**, Time - **Transient**, Velocity Formulation - **Absolute**, 2D Space - **Planar** 

#### Gravity: On (ważne!)

Gravitational Acceleration: X=0; Y = - 9.81 (**pamiętać o** znaku!), Z=0

#### 5. Ustawić model przepływu wielofazowego

#### Models > Multiphase > Edit

Model - Volume of Fluid Number of Eulerian Phases = 2, Volume Fraction Parameters: Scheme = Explicit Courant Number = **0.25** Pozostałe ustawienia domyślne.

#### 6. Ustawić model lepkości płynu

Define > Models > Viscous > Laminar

#### 7. Wybrać rodzaj płynu

Materials > Fluid > Create/Edit

Ściągnąć z bazy dane dla wody:

Fluent Database > z listy Fluid Materials wybrać waterliguid (h2o<1>) > Copy < Close

W rezultacie w bazie dysponujemy dwoma rodzajami materiałów:

1) **air** (density = 1.225 kg/m3 - constant, viscosity =  $1.7894*10^{-5} \text{ kg/m*s}$  - constant)

2) **water-liquid** (density = 998.2 kg/m3 - constant, viscosity = 0.001003 kg/m\*s - constant)

#### 8. Nadać nazwy poszczególnym fazom i przyporządkować materiał

#### Phases > Primary Phase > Edit

zmienić nazwę z **phase-1** na **powietrze** oraz wybrać z listy (**Phase Material**) - air). Potwierdzić wybór (**OK**).

#### Phases > Secondary Phase) > Edit

zmienić nazwę z **phase-2** na **woda** oraz wybrać z listy (**Phase Material**) - **water-liquid.** Potwierdzić wybór (**OK**).

Sprawdzić, czy w **Cell Zone Contitions** obie powierzchnie (**Type**) są typu **Fluid** oraz są zdefiniowane (**Phase**) jako **Mixture**.

Zdefiniować w **Operating Conditions** ciśnienie odniesienia oraz sprawdzić, czy grawitacja jest uwzględniona.

#### Operating Conditions >

**Pressure: Operating Pressure =** 101325 Pa, **Reference Pressure Location** X(m)=0, Y(m)=0

**Gravity** (On): Gravitational Acceleration Y = -9.81,

Variable-Density Parameters: Specified Operating Density = On, Operating Density = 1.225 Potwierdzić ustawienia: OK.

# 9. Sprawdzenie poprawności warunków brzegowych

#### Boundary Conditions >

Wszystkie ściany: sciana-lewa, sciana-prawa, sufit, dno oraz spoiler powinny być typu **wall**. Ściany dzielące oba płyny powinny być typu **interior**.

#### 10. Ustawić parametry szczegółowe rozwiązania

#### Solution Methods >

Naciskamy klawisz **Default** (na dole), otrzymując typowe ustawienia:

Pressure-Velocity Coupling: Scheme: SIMPLE

Spatial Discretization:

Gradient: Least Squares Cell Based Pressure: Presto, Momentum: First Order Upwind, Volume Fraction: Geo-Reconstruct.

Transient Formulation: First Order Implicit

#### 11. Ustawić wartości residułów

## Monitors > Residual

Dla wszystkich residuów pozostawić kryterium zbieżności równe 0.001, natomiast **wyłączyć** opcję Print i Plot (miejsce na ekranie będzie potrzebne!)

#### 12. Inicjalizacja

#### Solution Initialization >

Dokonać inicjalizacji poprzez wprowadzenie wszędzie (**Initial Values**) zerowych wartości ciśnienia, składowych prędkości oraz zawartości fazy objętościowej.

### 13. Nałożenie łatek (Patch):

Solution Initialization > Patch

Obszar cieczy należy wypełnić wodą:

Zone to Patch = woda, Phase = woda, Variable Volume Fraction, Value = 1 > naciskamy Patch

Sprawdzić poprawność tej części patchowania:

Graphics and Animation > Contours > Set Up

Contours of : Phases, Volume Fraction; Phase: woda

> Display

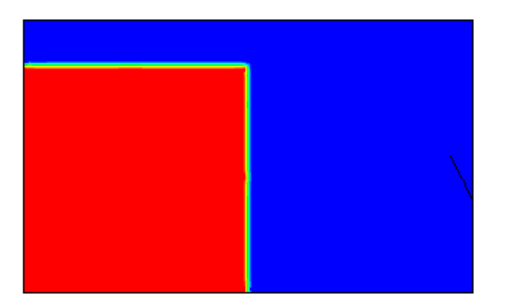

#### 14. Automatyczny zapis wyników

Ma na celu ustawienie automatycznego zapisu wyników, co pozwoli później wizualizację wyników w różnych fazach przepływu (ważne do sprawozdania). Wynik będą zapisywane co każde 50 kroków czasowych.

### Calculation Activities > Edit > Autosave

Save Data every (Time Steps) = 50, W polu When the Data is Saved, Save the Case wciskamy opcje Each Time,

W oknie File Name wpisujemy: Cw4, w oknie Append File Name with pozostawiamy time-step. Potwierdzamy ustawienia naciskając OK.

# 15. Definiowanie filmu obrazującego zmiany w czasie kształtu powierzchni swobodnej

Calculation Activities > Solution Animations > Create/Edit

W polu Animation Sequences ustawiamy wartość =1.

Nazwę **sequence-1** zmieniamy na **pow-swob**, w polu **Every** ustawiamy wartość = **10**, w polu **When** zmieniamy Iteration na **Time Step.** Naciskamy **Define** i ustawiamy dalej:

W polu **Storage Type** uaktywniamy **Metafile**, w polu **Display Type** wybieramy **Contours**, naciskamy **Edit** i przechodzimy do nowego okna. W polu **Contours of** wybieramy **Phases** i **Volume Fraction**, w polu **Phase** zmieniamy **powietrze** na **woda**. Naciskamy **Display**. W oknie nr 1 ukazuje się obraz faz po inicjalizacji. Wychodzimy z tego okna naciskając **Close** oraz z okna **Animation sequences** naciskając **OK**.

#### 16. Iterowanie

# Run Calculation >

Ustawienia:

**Time Stepping Method** = Fixed, Time Step Size = 0.002 s, Number of Time Steps = 10, Max Iterations per Time Step = 20 Pozostałe ustawienia pozostawiamy bez zmian. Naciskamy **Calculate** i rozpoczynamy obliczenia.

Po wykonaniu pierwszych 10 kroków czasowych (komunikat Calculation Complete) sprawdzamy wygląd powierzchni swobodnej (powinien być jak na rysunku).

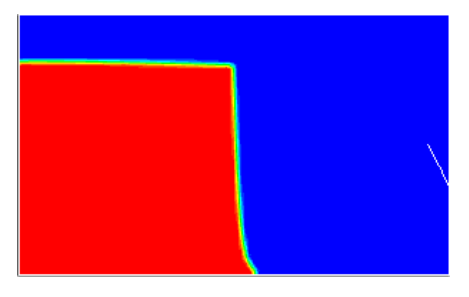

Sprawdzamy, czy na dysku zapisany jest plik powswob\_0000.hmf. Wykonujemy następne 40 kroków czasowych i sprawdzamy, czy na dysku zapisały się pliki z rozszerzeniem .dat i .cas

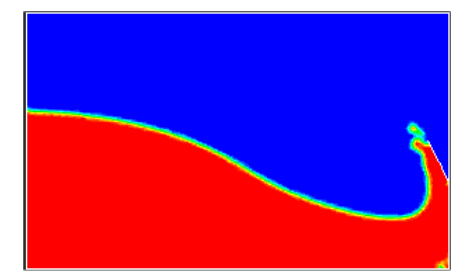

## Wykonać następnych 300 - 400 kroków czasowych

#### 17. Oglądanie nagranych filmów

# Graphics and Animation > Solution Animation Playback > Set Up

W oknie **Sequences** uaktywniamy nagrany film a następnie wykorzystując przyciski oglądamy nagrany materiał.

#### 18. Analiza wyników

Pokazać zmianę kształtu powierzchni swobodnej i wektory prędkości dla obu faz (na podstawie nagranych plików).